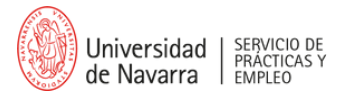

## GUÍA DE MATRICULACIÓN Diploma de especialización en Programa en Competencias Profesionales

Para comenzar con el proceso, haz clic en el siguiente botón:

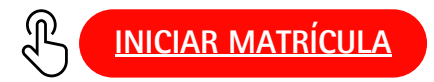

Al hacer clic, aparecerá lo siguiente:

| =            | Whiversidad de Navarra                                               |   | 2                  | • |        | ES ¥                                                                                                    |
|--------------|----------------------------------------------------------------------|---|--------------------|---|--------|----------------------------------------------------------------------------------------------------|
|              |                                                                      |   | TALGO              | K | *<br>1 | 1 Anna anna anna anna anna anna anna ann                                                                        |
| and a second | Busca un estudio                                                     |   |                    |   |        |                                                                                                    |
|              | Diploma de Especialización en Programa en Competencias Profesionales |   |                    | × | ~      | 1                                                                                                    |
|              | Fecha de inicio                                                      |   | Código Promocional |   |        |                                                                                                    |
| and the      | Anual                                                                | ~ | Introduce código   |   |        | The second second second second second second second second second second second second second second second se |
|              |                                                                      |   |                    |   | •      |                                                                                                    |

Por defecto, aparece el Diploma de especialización en Programa en Competencias Profesionales en el que te debes matricular y la fecha de inicio correspondiente ("Anual"). Haz clic en "CONTINUAR".

Completa la información de "Datos personales". Puede que se solicite la incorporación de documentos adicionales, tales como foto y DNI (Documento Nacional de Identidad), NIE o pasaporte.

-Si eres graduado de la Universidad de Navarra, debes entrar con tu e-mail usuario@alumni.unav.es. -Si has estudiado en otra universidad, puedes registrarte con tu e-mail personal y hacer el registro de forma manual o con biometría.

| Universidad<br>de Navarra | RIPCIÓN EN EL DIPLOMA DE ES | PECIALIZACIÓN EN PROGRA | MA EN COMPETENCIAS PRO | FESIONALES                 | ES V |
|---------------------------|-----------------------------|-------------------------|------------------------|----------------------------|------|
| 1<br>Datos personales     | 2<br>Datos académicos       | 3<br>Asignaturas        | 4<br>Matrícula         | 5<br>Envio de la solicitud |      |
| Datos perso               | nales<br>PRIMER             | APELLIDO *              | SEGUNDO APEL           | LIDO (OPCIONAL)            | J    |
| CORREO ELECTRÓNICO        | PAÍS DE I                   | ACIMIENTO               | PROVINCIA DE           | NACIMIENTO                 |      |
|                           | × España                    |                         | × .                    | ~                          |      |

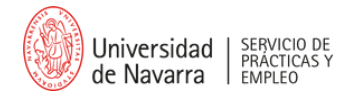

Cuando hayas completado correctamente todos los campos, además de haber marcado la casilla de autorización, haz clic en "SIGUIENTE" para poder continuar con la matriculación:

| V | Autorizo el uso del teléfono para recibir información de la Universidad de Navarra sobre su oferta académica y otras actividades que realiza. |
|---|----------------------------------------------------------------------------------------------------|
|   | CANCELAR X SIGUIENTE -                                                                                                    |

A continuación, deberás completar o revisar los "Datos académicos" indicados. Cuando completes correctamente todos los campos, selecciona "SIGUIENTE" para continuar con la matriculación.

|                     | Universidad<br>de Navarra |                          |                     |                             |           |                             |                       | *                 | ES V        |
|---------------------|---------------------------|--------------------------|---------------------|-----------------------------|-----------|-----------------------------|-----------------------|-------------------|-------------|
|                     | <b>A</b>                  | ESTÁ SOLICITANDO LA INSC | RIPCIÓN EN EL DIPLO | DMA DE ESPECIALIZACIÓN EN P | ROGRAMA E | N COMPETENCIAS PROFES       | IONALES               | ·                 |             |
| No Chief            |                           | Datos personales         | Datos académicos    | Asignaturas                 |           | Matricula                   | Envío de la solicitud | AN I              | k           |
|                     |                           | Datos Académ             | COS                 |                             |           |                             |                       |                   |             |
| 135 - 18 <b>9</b> 4 | A CARLES                  | NIVEL DE ESTUDIOS*       |                     | TITULACIÓN *                |           | PAIS *                      |                       |                   | an Training |
|                     |                           | Grado                    | ×                   | Bioquímica                  |           | España                      | ~                     | the second second | 1           |
|                     |                           | ¿HAS FINALIZADO LA TITUL | CIÓN?               | UNIVERSIDAD *               |           |                             |                       |                   |             |
|                     |                           | si                       | No                  | Universidad de Navarra      |           |                             | н 🗸                   |                   |             |
|                     |                           | NIVEL DE ESTUDIOS        | TITULACIÓN          | UNIVERSIDAD                 | PAÍS      | AR<br>TITULACIÓN FINALIZADA | IADIR TITULACIÓN →    |                   |             |
|                     |                           |                          |                     |                             | España    | No                          | 8                     |                   |             |
|                     |                           |                          |                     |                             | España    | No                          | 8                     |                   |             |
|                     |                           |                          |                     |                             |           | ancelar ×                   | siguiente →           | ]                 |             |

Una vez completados todos los pasos anteriores, aparecerá la siguiente notificación, en la que se indicará que debes esperar un e-mail de confirmación:

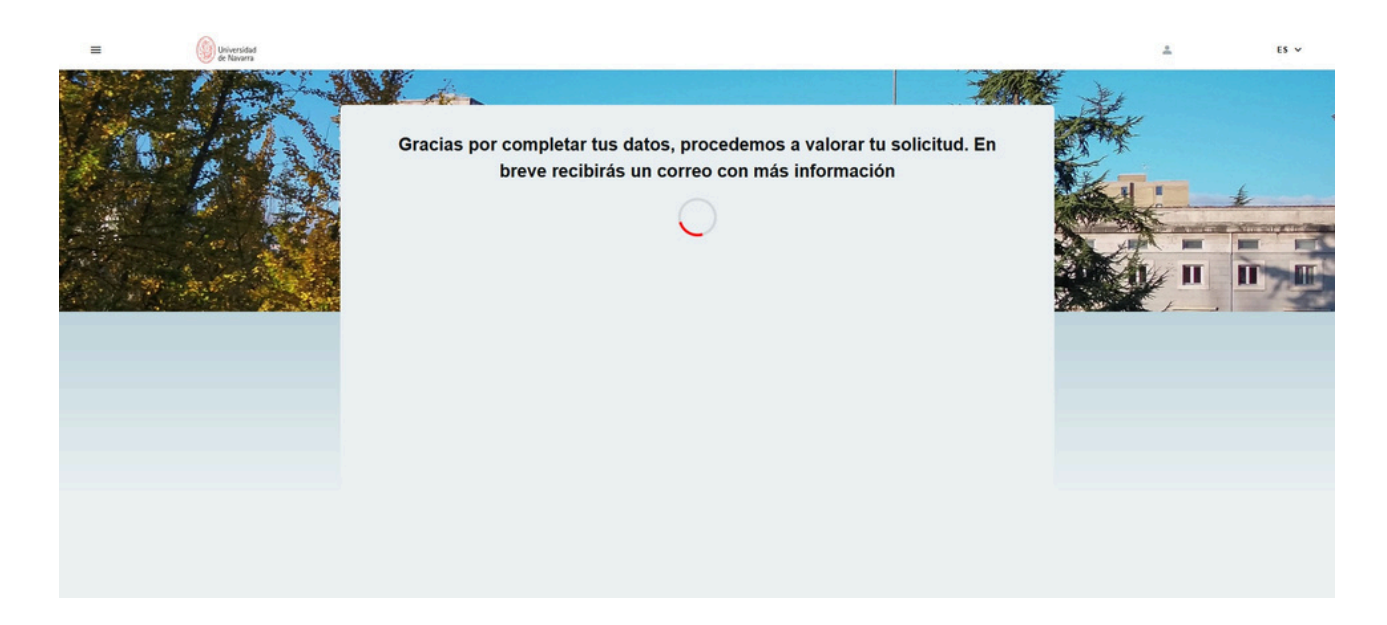

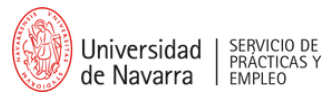

Debes esperar al e-mail de confirmación que te llegará a tu bandeja de entrada para poder avanzar (revisa, por si acaso, la bandeja de spam). Mientras, puedes "REVISAR MI SOLICITUD" para comprobar que toda la información que has proporcionado es la correcta (haz clic en la flecha desplegable roja):

| = | Universidad<br>de Navarra |                                                           |                 | * | ES V |
|---|---------------------------|-----------------------------------------------------------|-----------------|---|------|
|   |                           | MIS SOLICITUDES DE ADMISIÓN EN PROCESO                    |                 |   | ÷.   |
|   |                           | Diploma de Especialización en Programa e<br>Profesionales | en Competencias |   |      |
|   |                           | REVISAR MI SOLICITUD                                      |                 |   |      |
|   |                           |                                                           |                 |   |      |

| iploma de Espe<br>rofesionales                                            | cialización en Programa en (    | Competencias |
|---------------------------------------------------------------------------|---------------------------------|--------------|
|                                                                           |                                 |              |
| REVISAR MI SOLICITUD                                                      |                                 | ~            |
| Pendientes                                                                |                                 |              |
|                                                                           |                                 |              |
| X                                                                         |                                 |              |
| Pendente<br>Resumen de dates<br>introduction (Solicitud de                |                                 |              |
| matricule firmade p                                                       |                                 |              |
| Aprobados                                                                 |                                 |              |
|                                                                           |                                 |              |
| Derlant                                                                   | 20100313 124454 <sub>6</sub> 94 |              |
|                                                                           | (B. + )                         |              |
|                                                                           |                                 |              |
| Aprobado                                                                  | Aprobudo                        |              |
| (nectorales) o Pasaporte<br>(nectorales) o Pasaporte<br>(internacionales) | amut<br>DESCARGAR               |              |
| DESCARGAR &                                                               | 1 North Contraction             |              |
|                                                                           |                                 |              |

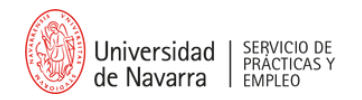

Una vez que te llegue el e-mail de confirmación (a la dirección de e-mail indicada, ya sea tu usuario@alumni.unav.es tanto como tu correo personal), puedes continuar con los siguientes pasos. Para ello, haz clic en "Portal de admisión":

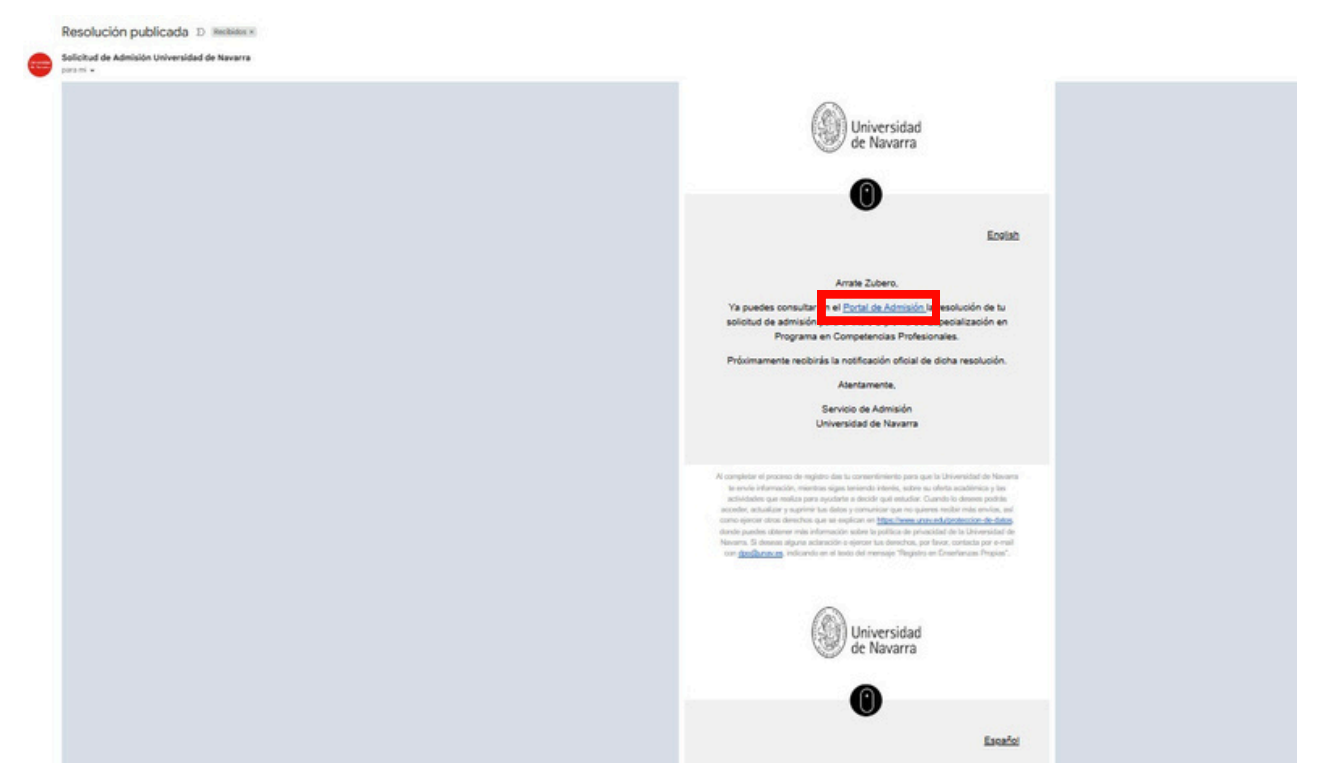

Se te volverá a derivar al Portal MiUnav para acabar la matriculación.

Por defecto, aparecen marcadas las asignaturas obligatorias de "Desarrollo en Competencias Profesionales", de 4 ECTS, y "Prácticas en Empresa I", de 26 ECTS.

## Importante:

-Si tus prácticas van a durar más de 6 meses, tendrás que marcar, además, en el apartado de "asignaturas optativas", la de "Prácticas en Empresa II".

-Si tus prácticas van a durar 6 meses (ni uno más), no marques la casilla de "Prácticas en Empresa II".

| =    | Universidad<br>de Navarra |                           |                                     |                            |                     |                       |              | *      | ES V |
|------|---------------------------|---------------------------|-------------------------------------|----------------------------|---------------------|-----------------------|--------------|--------|------|
|      |                           | ESTÁ SOLICITANDO LA INSCI | RIPCIÓN EN EL DIPLOMA DE E          | SPECIALIZACIÓN EN PROGRAMA | EN COMPETENCIAS PRO | OFESIONALES           | No.          | t<br>K |      |
| 1800 |                           | 1                         | 2                                   | 3                          | 4                   | 5                     |              |        |      |
|      |                           | Datos personales          | Datos académicos                    | Asignaturas                | Matricula           | Envío de la solicitud |              |        | *    |
|      | Asignaturas Ob            | ligatorias                |                                     |                            | 4 Crédios           |                       | Г            |        |      |
|      | An Andrews                | Prácticas en empresa I /  |                                     |                            |                     | 26 Créditos           | A CANENA AND | 1      |      |
|      |                           | Asignaturas Op            | tativas                             |                            |                     |                       |              |        |      |
|      |                           | ANISO Debes selec         | cionar al menos 0 créditos optativo | 95.                        |                     |                       |              |        |      |
|      |                           | Prácticas en empresa l    | U.                                  |                            |                     | 30 Créditos           |              |        |      |
|      |                           |                           |                                     |                            |                     | SIGUIENTE →           | ]            |        |      |

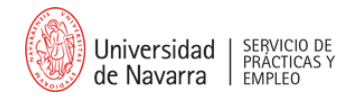

No tienes que hacer ningún pago de matrícula, ya que este coste lo asumirá la empresa, por lo que aparecerá el mensaje de "usted está exento de realizar el pago". Por lo tanto, haz clic en "SIGUIENTE" y pasa al punto 5:

| = | Universidad<br>de Navarra |                             |                          |                          | *                              | ES V |
|---|---------------------------|-----------------------------|--------------------------|--------------------------|--------------------------------|------|
|   |                           |                             |                          | JAN                      | A T                            | ¥    |
|   | ESTÁ SOLICITANDO LA INSC  | RIPCIÓN EN EL DIPLOMA DE ES | SPECIALIZACIÓN EN PROGRA | MA EN COMPETENCIAS PROFI | ESIONALES                      |      |
|   | 1                         | 2                           | 3                        | 4                        | 5                              | 12   |
|   | Datos personales          | Datos académicos            | Asignaturas              | Matricula                | Envio de la solicitud          | -    |
|   | Usted está exer           | nto de realizar el paç      | go, Para finalizar tu    | matrícula pulsa el       | botón Siguiente<br>siguiente → |      |

Para finalizar la matriculación, debes firmar el documento. Para ello, debes aceptar todas las cláusulas pertinentes y hacer clic sobre el botón azul " Empezar":

| E Giberradad |                                                                                                    |                                                                                                    |                                                                                                    |                                                                                                    |                                                                                                    | 1 | <b>61 v</b> |
|--------------|----------------------------------------------------------------------------------------------------|----------------------------------------------------------------------------------------------------|----------------------------------------------------------------------------------------------------|----------------------------------------------------------------------------------------------------|----------------------------------------------------------------------------------------------------|---|-------------|
|              | ESTA BOLICITARIO LA NUE<br>Temperatura<br>Temperatura<br>Angle and a Second and a Second and | enrode ca is, ber, owe de<br>2<br>The earliers<br>enrode<br>enrode<br>en | EXPECTAL LACACH IS PROJECT  Arrange  Arrange | M EX COMPLEXCAS JP<br>4<br>Warner<br>N In Complexity of a control of<br>the complexity of a control of<br>the complexity of a control of<br>the complexity of a control of<br>the complexity of a control of<br>the complexity of a control of<br>the complexity of a control of<br>the complexity of a control of<br>the complexity of a control of<br>the complexity of a control of the control of<br>the complexity of the control of the control of the control of<br>the control of the control of the control of the control of<br>the control of the control of the contr | EXPEDIALS<br>Department<br>The second of the second of the sec |   |             |
|              |                                                                                                    |                                                                                                    | Unqueer                                                                                                    |                                                                                                    | CARCILLE X                                                                                                    |   |             |

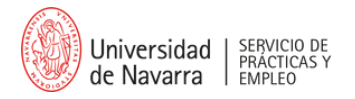

Se generará la posibilidad de firmar en el momento con el ratón o pulsador. Una vez firmado, haz clic en la casilla azul "Aceptar":

| E Constant | ( National II                                                                                                    | 4           | B v                                     |
|------------|----------------------------------------------------------------------------------------------------|-------------|-----------------------------------------|
|            | ETA ELECCIMANO LA INSCRIPCIÓN EN EL DIPLOME DE DIPLOMEZICIÓN EN PROSEMUE DE CONTITUCIÓN PROFEDENCIE.<br>1 3 3 4 2<br>Desenvents Desenvents Agradems Agradems Relative Deseñvents de la dela dela dela dela dela dela del                                                                                                    | *           |                                         |
|            | W where the two the two the tw | or internet | ALL ALL ALL ALL ALL ALL ALL ALL ALL ALL |

¡Ya has terminado el proceso de matriculación en el Diploma de especialización en Programa en Competencias Profesionales!

| ≡ O Universidad de Navarra |                                                                                   |                              | *                  | ES V |
|----------------------------|-----------------------------------------------------------------------------------|------------------------------|--------------------|------|
|                            |                                                                                   |                              | Carles Contraction |      |
|                            | Ya has finalizado la matrícula en el<br>Diploma de Especialización en Programa en | Competencias Profesionales 🛇 |                    | *    |
| and the second second      | Asignaturas                                                                       |                              | · ·                | 17.5 |
|                            | Desarrollo en competencias profesionales                                          | 4 Créditos                   | C                  | E.   |
|                            | Prácticas en empresa I                                                            | 26 Créditos                  |                    |      |
|                            |                                                                                   | IR PARA PÁGINA DE INI        |                    |      |

**CONTACTO** Si tienes cualquier duda o incidencia durante el proceso de matriculación, escribe a: pcp@unav.es